## SQLServerを開始する方法(Windows10の場合)

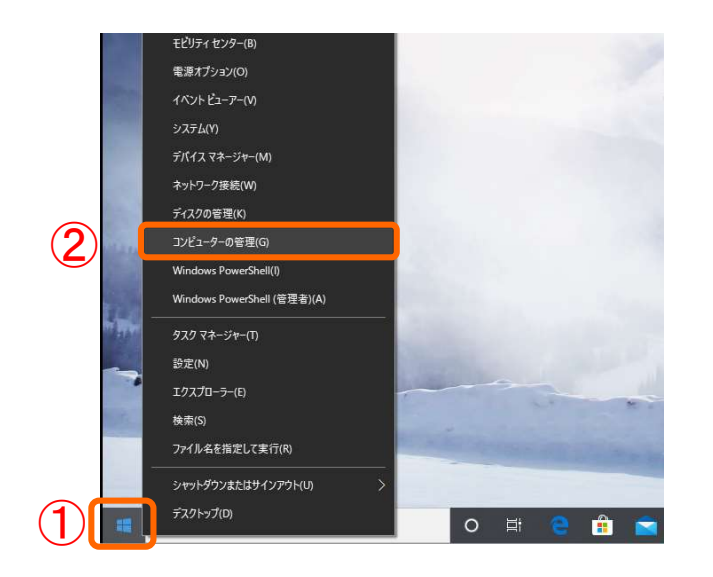

Windowsの ①「スタート」ボタンを右クリックし、②「コンピュータの管理(G)」をクリックします。

| ファイル(E) 操作(A) 表示(Y) へ                                                                                                    | ルプ(日)              |                                                                                     |                      |            |                             |              |  |  |
|----------------------------------------------------------------------------------------------------|--------------------|-------------------------------------------------------------------------------------|----------------------|------------|-----------------------------|--------------|--|--|
| 🗢 🔿 🙍 📷 🙆 🙀                                                                                                    |                    |                                                                                     |                      |            |                             |              |  |  |
| 🜆 コンピューターの管理 (ローカル)                                                                                                    | ⊙ サービス             |                                                                                     |                      |            |                             | 操作           |  |  |
| ◇ ※ システムツール<br>> ④ タスクスケジューラ<br>> 圖 イベントビューアー                                                                                                    | 項目を選択すると説明が表示されます。 | 名前<br>④ ActiveX Installer (AxInstSV)                                                | 説明<br>インタ            | 状態         | スタートアップのt ^<br>手動           | サービス<br>他の操作 |  |  |
| <ul> <li>○ 美有7れ/ダー</li> <li>○ 優・日かんニケーくグルーブ</li> <li>○ (ワカーマンス</li> <li>④ (ワスーマンス)</li> <li>● ディスクの写見</li> <li>● サーズスとアブリケーション</li> <li>● サーズスとアブリケーション</li> <li>● サーズス・アブリトラール</li> <li>○ WMI コントロール</li> </ul> |                    | Adobe Acrobat Update Serv     Agent Activation Runtime_3     AllJoyn Router Service | Ado<br>Runti<br>ローカ  | 実行中        | 自動<br>手動<br>手動 (トリガー酸       |              |  |  |
|                                                                                                    |                    | App Readiness                                                                       | ユーザ<br>アプリ           |            | 手動<br>手動 (トリガー間             |              |  |  |
|                                                                                                    |                    | Application Layer Gateway<br>Application Management                                 | 追加<br>インタ<br>グルー     | 美门田        | 11中 手助(F9/J=版<br>手動<br>手動   |              |  |  |
|                                                                                                    |                    | AppX Deployment Service (     AssignedAccessManager サ     AssignedAccessManager サ   | Micr<br>Assig<br>オ_≓ | 家行由        | 手動<br>手動(トリガー間<br>手動(トリガー間  |              |  |  |
|                                                                                                    |                    | Background Intelligent Tran<br>Background Tasks Infrastruc                          | アイド<br>システ           | 実行中        | 手動<br>自動                    |              |  |  |
|                                                                                                    |                    | Base Filtering Engine<br>BitLocker Drive Encryption                                 | N-Z<br>BDES          | 実行中<br>実行中 | 自動<br>手動 (トリガー酸             |              |  |  |
|                                                                                                    |                    | Bluetooth オーディオ ゲートウェ     Bluetooth サポート サービス                                       | Bluet                | 実行中<br>実行中 | チョロ<br>手動(トリガー間<br>手動(トリガー間 |              |  |  |
|                                                                                                    |                    | Q Bluetooth ユーザー サポート サ Q BranchCache CantureService 3af5568                        | Bluet<br>このサ<br>Wind |            | 手動 (トリガー酸<br>手動<br>手動       |              |  |  |
|                                                                                                    |                    | Certificate Propagation                                                             | ユーザ<br>Micr          | 実行中        | 手動 (トリガー開<br>手動 (トリガー開      |              |  |  |
|                                                                                                    |                    | CNG Key Isolation                                                                   | CNG<br>サポー           | 実行中<br>実行中 | 手動 (トリガー開<br>自動             |              |  |  |
|                                                                                                    |                    | CUM+ System Application                                                             | J./\#                |            | 于刑 >                        |              |  |  |

コンピューターの管理画面が立ち上がるの で、「サービスとアプリケーション」>「サービ ス」をクリックします。

SQL Server (SQLEXPRESS)の状態が 実行中でない場合、①「SQL Server (SQLEXPRESS) 」をクリックし、②「サービスの 開始」をクリックしてください。

| inclusion resources successo as                                 |                                                                         |                              |       |            |                                         |           |            |
|-----------------------------------------------------------------|-------------------------------------------------------------------------|------------------------------|-------|------------|-----------------------------------------|-----------|------------|
| 771ル(E) 操作(A) 表示(V) へ                                           | JV7(H)                                                                  |                              |       |            |                                         |           |            |
|                                                                 |                                                                         |                              |       |            |                                         |           |            |
| コンピューターの管理(ローカル)                                                | 0 <del>9</del> -ビス                                                      |                              |       |            |                                         |           | 操作         |
| ◆ ※ システムツール<br>◆ ※ システムツール<br>◆ の タフカコケジューニ                     | SQL Server (SQLEXPRESS)                                                 | 名前                           | 説明    | 状態         | スタートアップの種類                              | ログオン ^    | サービス       |
| > D (K) K) - 7-                                                 |                                                                         | Remote Procedure Call (RPC)  | RPCS  | 実行中        | 白動                                      | Networ    | 他の         |
| 5 (2) 共有7+11.47-                                                | サービスの服装<br>設売<br>ストレージ、データの処理と制固されたアクセ<br>ス、および高速なトランザクション処理を提<br>供します。 | Remote Procedure Call (RPC   | Wind  |            | 手動                                      | Networ    |            |
| > 8 A D-bl. 7-ff-2//l7                                          |                                                                         | Remote Registry              | UE    |            | 無効                                      | Local S   | SQL Server |
| N 1(7+-7')7                                                     |                                                                         | Routing and Remote Access    | 企業    |            | 無効                                      | Local S   | 他の         |
| 馬 デバイスマネージャー                                                    |                                                                         | RPC Endpoint Mapper          | トラン   | 寒行中        | (m 2)                                   | Networ.   |            |
| <ul> <li>         ・ 記憶域         ・         ・         ・</li></ul> |                                                                         | Secondary Logon              | 810   |            | 手動                                      | Local S   |            |
|                                                                 |                                                                         | Secure Socket Tunneling Pr., | VPN   | <b>案行中</b> | 手動                                      | Local S   |            |
|                                                                 |                                                                         | Security Accounts Manager    | 704   | 寒行中        | (1) (1) (1) (1) (1) (1) (1) (1) (1) (1) | Local S   |            |
| ()、サービス                                                         |                                                                         | Security Center              | WSC   | <b>東行中</b> | 白新 ()展3688(59)                          | Local S.  |            |
| 🗃 WMI ЭУНЭ-Л                                                    |                                                                         | Sensor Data Service          | 名牌    |            | 手動(トリガー開始)                              | Local S   |            |
|                                                                 |                                                                         | Sensor Monitoring Service    | ¥-9   |            | 手動(トリガー開始)                              | Local S   |            |
|                                                                 |                                                                         | Sensor Service               | 285   |            | 手動(トリガー開始)                              | Local S   |            |
|                                                                 |                                                                         | G Server                     | 707   | 掌行中        | 自動(トリガー開始)                              | Local S   |            |
|                                                                 |                                                                         | Shared PC Account Manager    | Man   |            | 無効                                      | Local S.  |            |
|                                                                 |                                                                         | Shell Hardware Detection     | 白動    | 事行中        | 白動                                      | Local S   |            |
|                                                                 |                                                                         | Smart Card                   | 701   |            | 手動(トリガー開始)                              | Local S   |            |
|                                                                 |                                                                         | Smart Card Device Enumera    | 指挥    |            | 手動 (トリガー開始)                             | Local S.  |            |
|                                                                 |                                                                         | Smart Card Removal Policy    | 1-#   |            | 手動                                      | Local S   |            |
|                                                                 |                                                                         | SNMP 1-5-17                  | D-7   |            | 手動                                      | Local S   |            |
|                                                                 | _                                                                       | Software Protection          | Wind  |            | 自動(運動開始、トー                              | Networ.   |            |
|                                                                 |                                                                         | Spot Verifier                | 771-  |            | 手動(トリガー開始)                              | Local S   |            |
|                                                                 |                                                                         | SQL Server (SQLEXPRESS)      | ストレ   |            | 白動                                      | NT Serv.  |            |
|                                                                 |                                                                         | Q SQL Server Browser         | SQL   |            | 無効                                      | Local S   |            |
|                                                                 |                                                                         | Q SQL Server VSS Writer      | Wind  | 実行中        | 自動                                      | Local S   |            |
|                                                                 |                                                                         | SQL Server I-SICH (SQLE      | ジョブ   |            | 無効                                      | Networ    |            |
|                                                                 |                                                                         | SSDP Discovery               | SSDP_ | 実行中        | 手動                                      | Local S   |            |
|                                                                 |                                                                         | State Repository Service     | アプリ   | 実行中        | 手動                                      | Local S 🗸 |            |
|                                                                 |                                                                         | <                            |       |            |                                         | >         |            |